# iPadでの受験にあたって

## ♦iPad動作環境

# ※スマートフォンでの受験はできません

| モデル                                                                                                    | OS          | その他                                                                         |
|----------------------------------------------------------------------------------------------------|-------------|-----------------------------------------------------------------------------|
| <ul> <li>・iPad 第5世代以降</li> <li>・iPad Air 第3世代以降</li> <li>・iPad Pro 第3世代以降</li> <li>※iPad miniについてはモニタサイズが小さいため<br/>推奨しておりません。</li> <li>※上記以前のモデルについては動作検証を<br/>しておりません。</li> </ul> | ·iOS 12.0以降 | <モニタ><br>解像度 1024×768以上を推奨<br><ネットワーク環境><br>WiFi<br>※4G等モバイル回線での受験はお控えください。 |

### ◆受験の手順

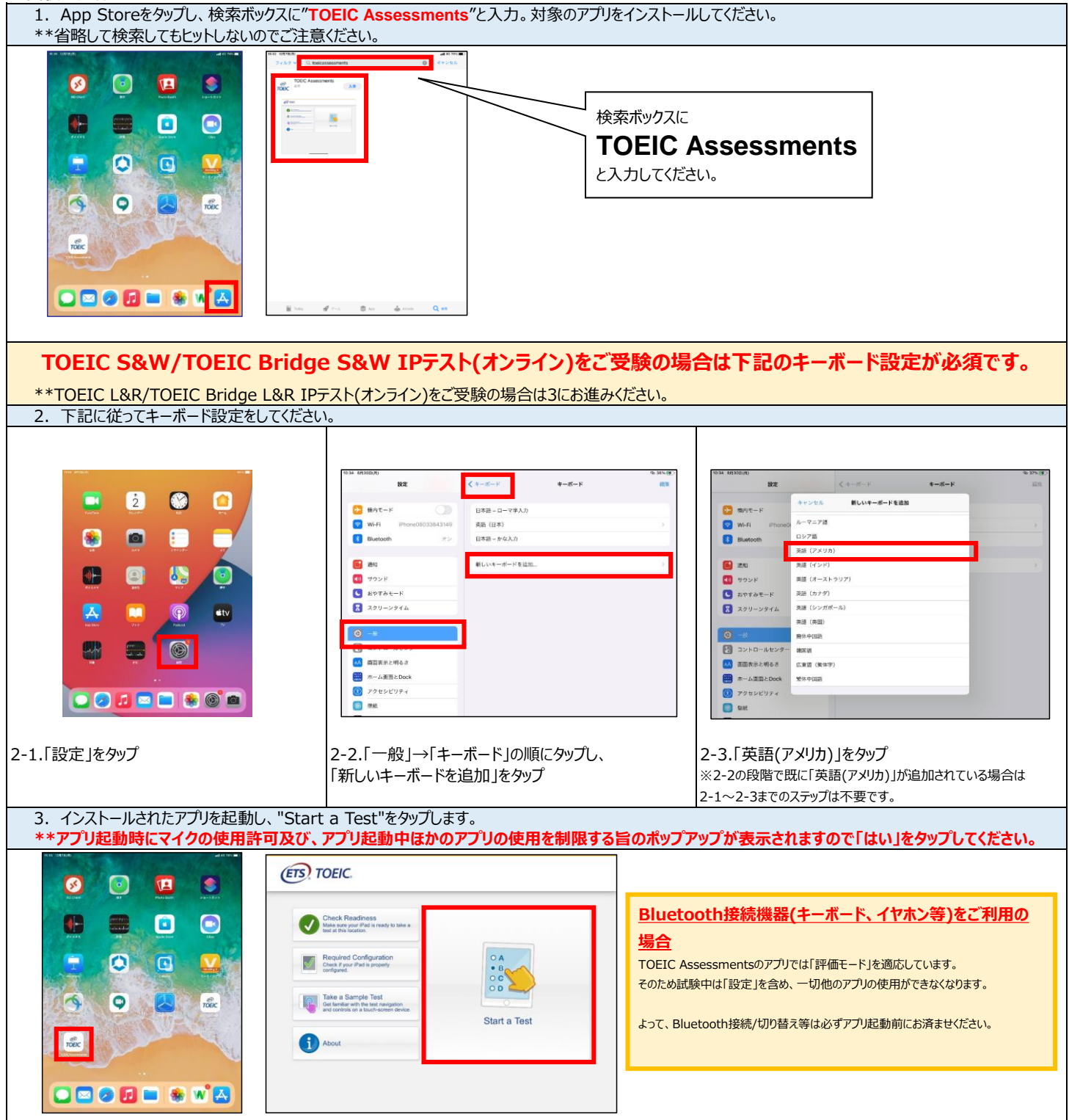

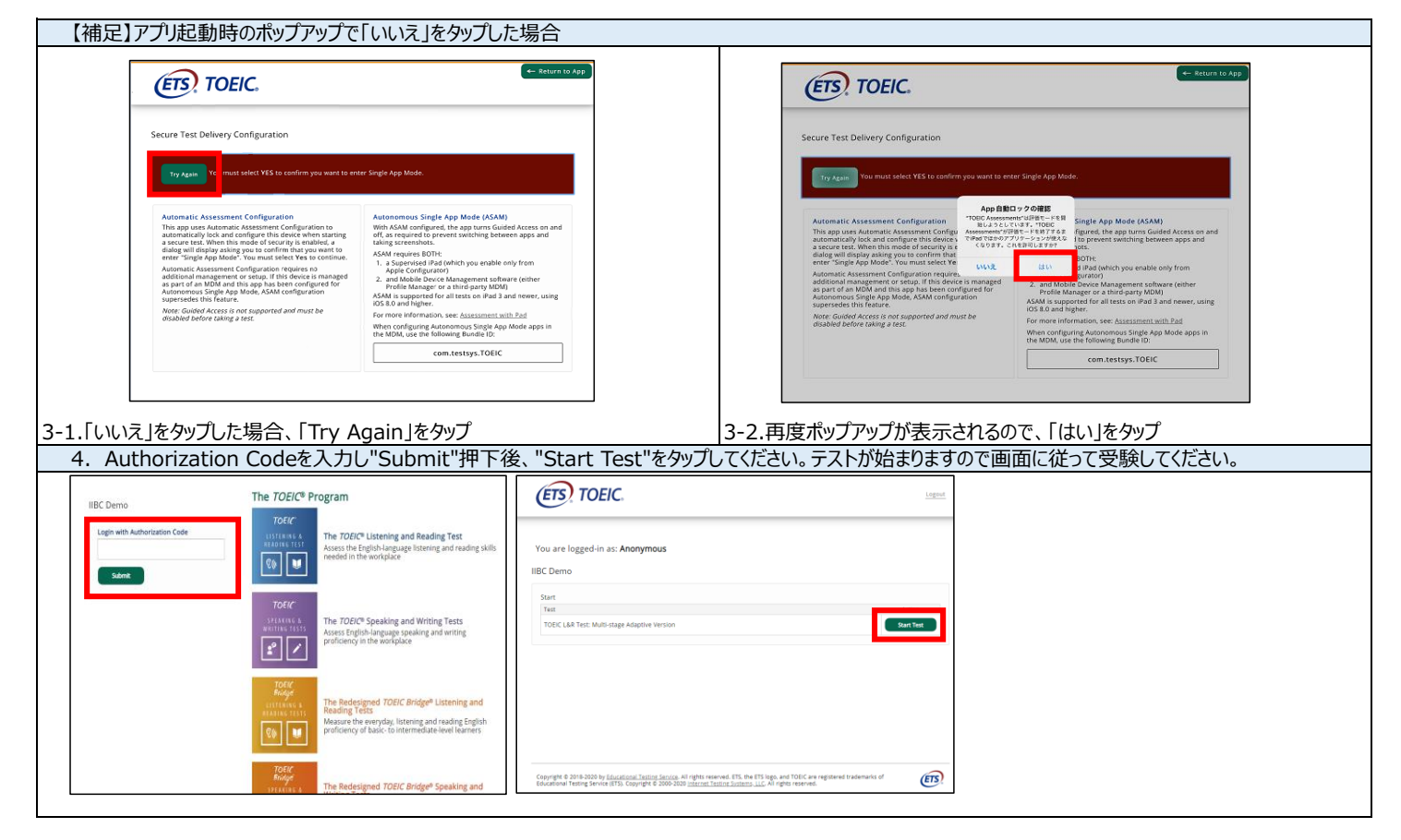

#### ◆テスト開始後に下記のメッセージが表示された場合の対処法

| Attention                                                                                                    | 1                                                                                                    | Attention                                                                                                    |
|----------------------------------------------------------------------------------------------------|----------------------------------------------------------------------------------------------------|----------------------------------------------------------------------------------------------------|
| The English (US) device keyboard is required for this<br>tent. You are currently using a device keyboard that<br>is the English (US) beychoard and cannot proceed<br>until this is resolved.<br>You will need to restart your next. If you were taking<br>a proctored test, tel your proctor know that you<br>need to be restarted. None of your answers will be<br>lost.<br>Type in the box below to open the keyboard and<br>perform the following steps. | 田 AG O D O O O O O O O O O O O O O O O O O                                                                                                    | The English (US) device keyboard is required for this test. You are currently using a device keyboard that is in the English (US) devices and an account proceed until this is resolved. Will need to restart your test. If you were taking a proctored test, let your proctor know that you need to be restarted. Need of your answers will be tost. Type in the box below to open the keyboard and perform the following steps. |
| <ol> <li>Press and hold the Glaber icon button on the left<br/>hand side of the heyboard</li> <li>In the language meru, select English (US) option<br/>select. Keyboard Settings</li> <li>Select Keyboards</li> <li>Select Keyboards</li> <li>Locate English (US) and select to add to your<br/>device keyboards</li> <li>Press the Continue button</li> </ol>                                                                                              | キーボード設定。<br>日本語かな<br>English (Japan) 0 ② ① ② ③ ◇ ×<br>日本語ローマ学<br>単文学<br>E G H J K L<br>E G H J K L<br>E G H J K L<br>E G H J K L<br>E G V B N M ③<br>122   space return ♀ | <ol> <li>Press and hold the foldow isono butters on the left<br/>hand side of the keyboard</li> <li>In the language menus, select English (US)<br/>a. If you do not see the English (US) option<br/>select Keyboards</li> <li>Select Keyboards</li> <li>Select Keyboards</li> <li>Locate English (US) and select to add to your<br/>device keyboards</li> <li>Press the Continue butters</li> </ol>                               |
| ストボックスにカーソルを合わせる                                                                                                    | c.「English (US)」を選択                                                                                                    | d.「Continue」をタップ                                                                                                    |

#### ◆受験にあたっての注意事項

1. トラブル発生による中断、再開

受験中にタブレットの不具合などトラブルが発生した場合は、一旦アプリを閉じて受験を中断してください。

その後、受験を開始した手順と同様にアプリを開き、Authorization Codeを入力してログインすると、"Resume Test"ボタンが表示されます。 "Resume Test"ボタンを押下することで、中断したところからのテスト再開が可能です。

\*\*ホームボタン等を押してもアプリを閉じることができません。タブレット自体を強制終了する必要があります。タブレットの強制終了の仕方につきましては ホームボタンと電源ボタンの同時長押しが一般的ですが、タブレットのモデルによっても異なりますので詳細はAppleのサイトをご確認ください。

2. テスト種別ごとに下記の基準を満たしたものが採点対象となります。 <TOEIC L&R/TOEIC Bridge L&R>

試験時間を満了したもの(タイマーのカウントダウンがゼロになったもの)および"Finish Test"を押下したもの。 \*\*スコア表示画面まで進まずにブラウザを閉じた場合、採点されませんのでご注意ください。

<TOEIC S&W/TOEIC Bridge S&W> 試験終了後に表示される「Use Of Respose Data」を回答したもの。

## ◆その他受験に関する詳細につきましては別途受験のしおりを参照ください。